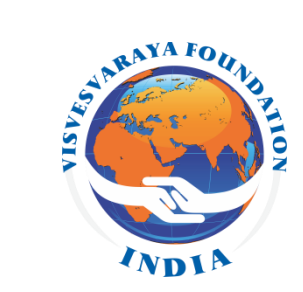

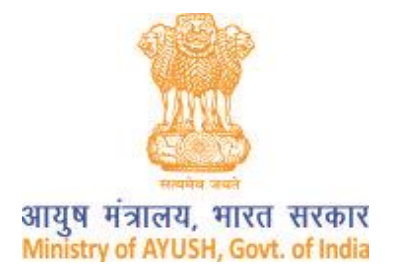

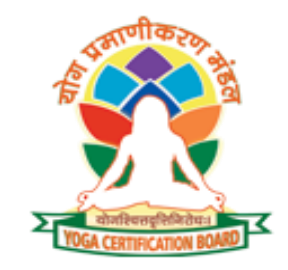

### **Yoga Certification Board**

Ministry of AYUSH, Govt. of India

# **REGISTRATION PROCESS YOGA PROFESSIONALS**

Website: www.visvesvaraya.com

# Content

| Registration of Yoga Professionals for YCB certification | 1 |
|----------------------------------------------------------|---|
| Login on YCB                                             | 2 |
| Enrolment for appearing in YCB examination               | 3 |
| Download admit card                                      | 4 |
| View result and download certificate                     | 5 |
| Important Note                                           | 6 |

Registration of Yoga Professional for YCB Certification

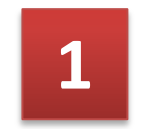

## Open YCB website www.yogacertificationboard.nic.in

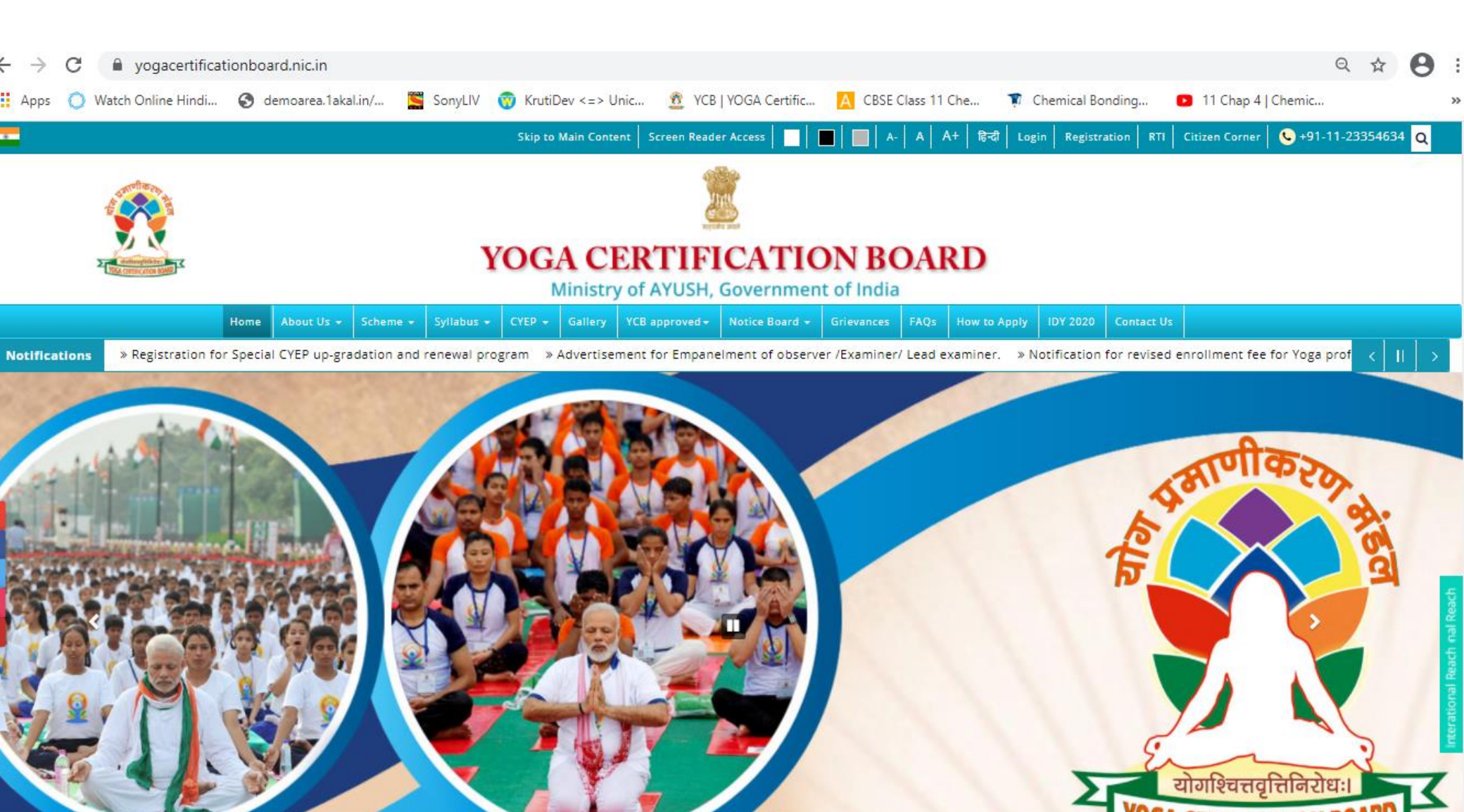

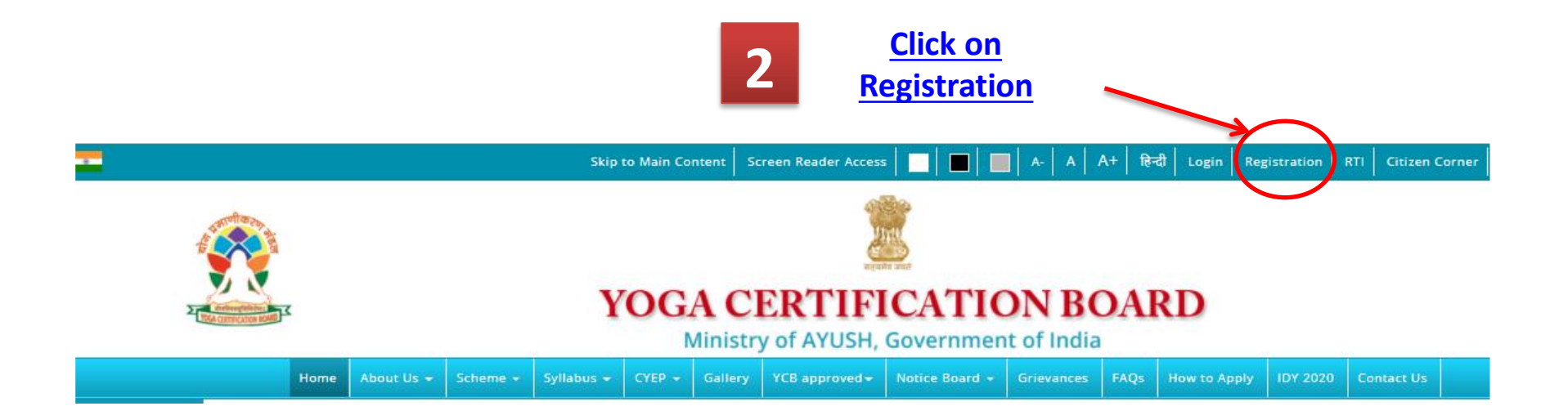

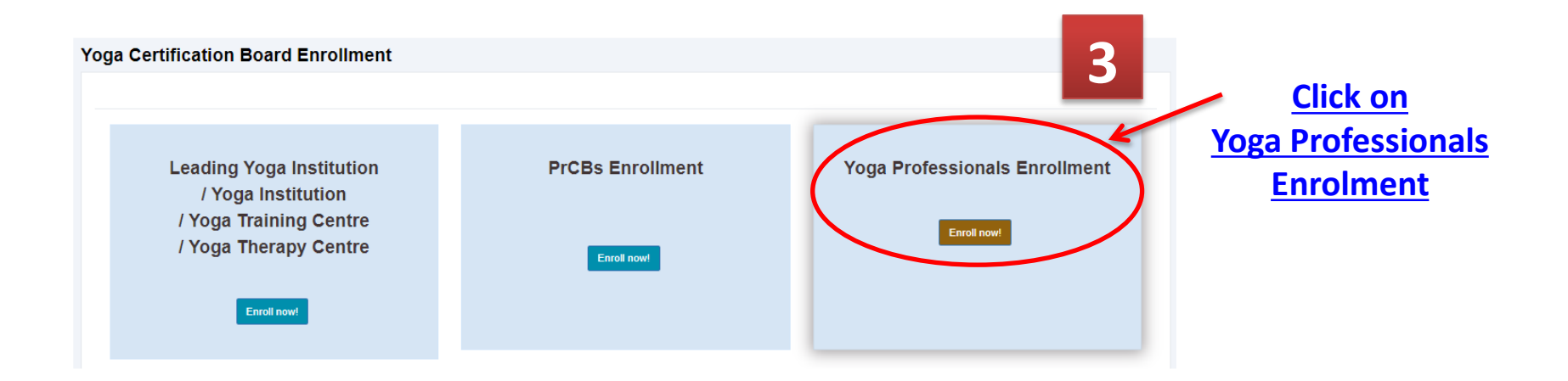

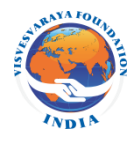

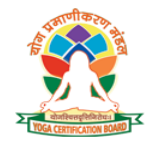

# **4** Fill Enrolment Form carefully

| Yoga Professionals Enrollment |                                                                                                    |        |
|-------------------------------|----------------------------------------------------------------------------------------------------|--------|
| Enrollment Form               | Fill personal Details, upload Photo ID proof, upload passport size colour photo and create Login ID and | recent |
| Step 1 Enrollment             | Step 3 Pre-Medical Details Step 4 Agreement                                                             |        |
| Country *                     | Select Country                                                                                          | /      |
| Title *                       | Select Title                                                                                            | •      |
| First Name *                  | First Name                                                                                              |        |
| Middle Name                   | Middle Name                                                                                             |        |
| Last Name                     | Last Name                                                                                               |        |
| Gender *                      | Select Gender                                                                                           | -      |
| Date of Birth *               | Date of Birth                                                                                           |        |
| Nationality *                 | Nationality                                                                                             |        |
| Father's Name                 | Father's Name                                                                                           |        |
| Mother's Name *               | Mother's Name                                                                                           |        |
| Spouse's Name                 | Spouse's Name                                                                                           |        |
| Category *                    | Select Category                                                                                         | -      |
| Do you have PwD Certificate   | PwD Certificate                                                                                         |        |

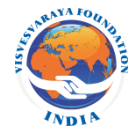

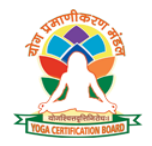

| Type of Photo ID *                        | Select ID                                                                                                    | Upload photo ID in .jpg<br>or .png format (file size –<br>Max. 2mb |
|-------------------------------------------|----------------------------------------------------------------------------------------------------|--------------------------------------------------------------------|
| ID No. *                                  | ID No.                                                                                                    |                                                                    |
| Govt. Photo ID*                           | Choose File No file chosen<br>Document must be .jpsgpng & maximum size would be 2MB)                                                                    | Upload passport size                                               |
| Contact Number *                          | Contact Number                                                                                                    | format (file size – Max.                                           |
|                                           |                                                                                                    | •                                                                  |
| Photo *                                   | Choose File No file Kosen                                                                                                    | 100 kb                                                             |
| Photo *                                   | Choose File No file Kosen<br>(Photo must be .jpeg c .png & maximum size would be 100KB)<br>Correspondence                                               | 100 kb<br>Address *                                                |
| Photo *                                   | Choose File No file Kosen<br>Shoto must be .jpeg o .png & maximum size would be 100KB)<br>Correspondence<br>Address                                     | Address *                                                          |
| Photo *<br>Address *<br>State             | Choose File No file Kosen<br>(Photo must be .jpeg o .png & maximum size would be 100KB)<br>Correspondence<br>Address<br>Select State                    | Address *                                                          |
| Photo *<br>Address *<br>State<br>District | Choose File No file Kosen<br>(Shoto must be .jpeg o .png & maximum size would be 100KB)<br>Correspondence<br>Address<br>Select State<br>Select District | Address *                                                          |

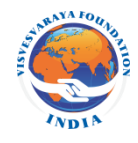

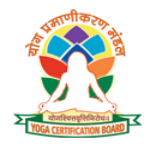

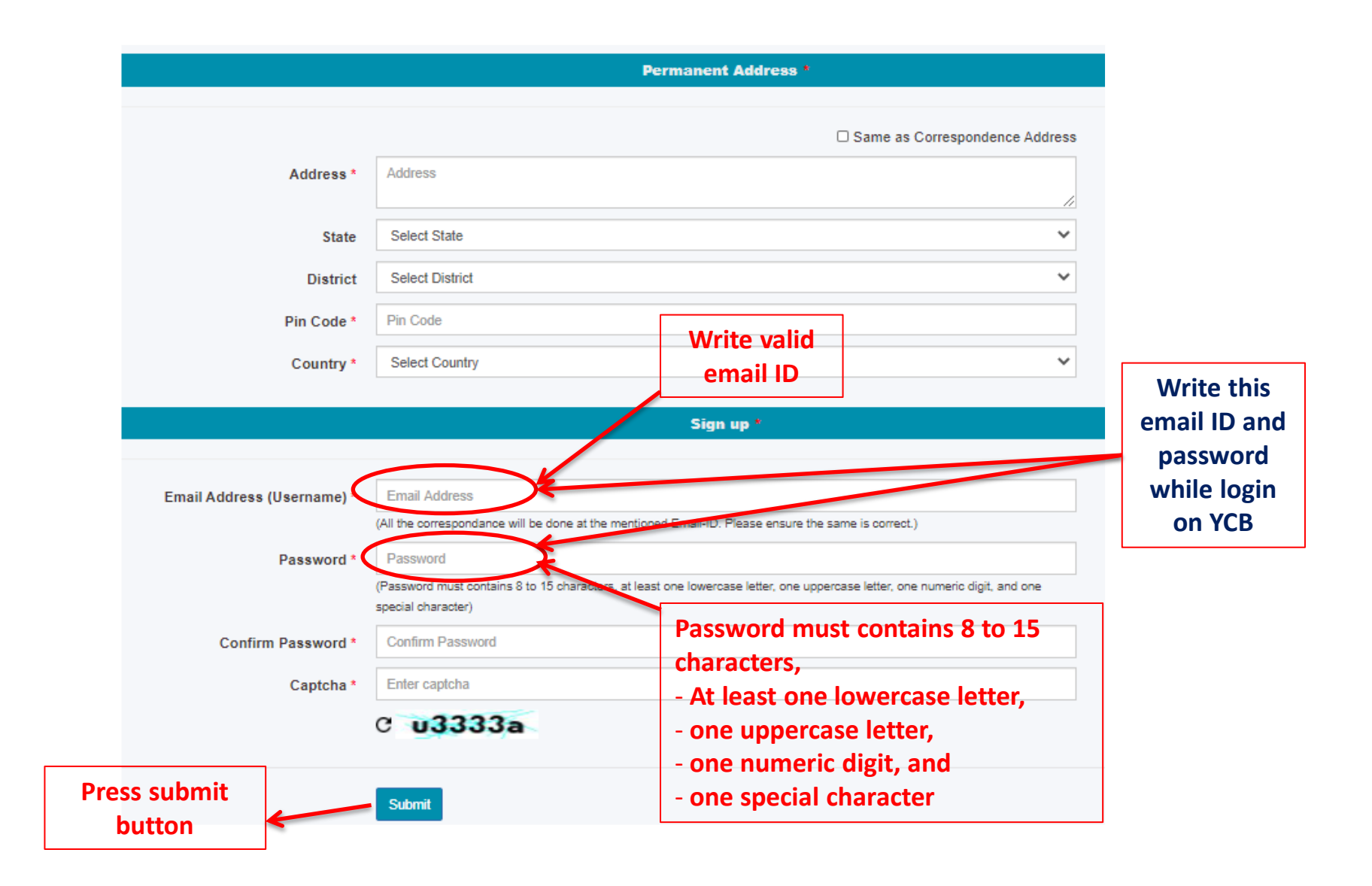

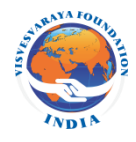

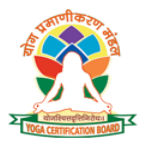

| Enrollment Form                                                                 |                                                                                     |
|---------------------------------------------------------------------------------|-------------------------------------------------------------------------------------|
| Welcome mkm! Thank you for registration. Your userna                            | me is 12345@rediffmail.com                                                          |
| Step 1 Enrollment Step 2 General Detail                                         | Step 3 Pre-Medical Details Step 4 Agreement Fill educational details and experience |
|                                                                                 | Educational Qualification and Skill *                                               |
| Academic Qualifications *                                                       | Select Academic Qualifications                                                      |
| Yoga Qualifications *                                                           | Select Yoga Qualifications                                                          |
|                                                                                 | Working experience in Yoga *                                                        |
| Yoga experience *                                                               | Select Yoga experience 🗸                                                            |
| Are you presently a student of Yoga Institution? *                              | ○ Yes ○ No                                                                          |
| Have you been rejected earlier / debarred for<br>Assessment under the Scheme? * | O Yes O No Click save                                                               |
|                                                                                 | Save                                                                                |
|                                                                                 |                                                                                     |
|                                                                                 |                                                                                     |

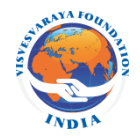

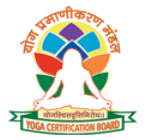

| 6                                                                                                    |                                        |
|----------------------------------------------------------------------------------------------------|----------------------------------------|
| Yoga Professionals Enrollment           Enrollment Form                                                      | Fill Pre-Medical history Information / |
| Step 1 Enrollment         Step 2 General Details         Step 3 Pre-Medical Details         Step 4 Agreement | ent                                    |

Pre-Medical history Information / declaration \*

| S. No. | Title                                                            |            |
|--------|------------------------------------------------------------------|------------|
| 1      | Do you have any family history of *                              |            |
| a      | Heart ailment *                                                  | ○ Yes ○ No |
| b      | Diabetes *                                                       | ○ Yes ○ No |
| с      | Mental illness *                                                 | ○ Yes ○ No |
| d      | Tuberculosis *                                                   | ○ Yes ○ No |
| 2      | Whether you have undergone any surgical operation in the past? * | ○ Yes ○ No |
| 3      | Do you take any medicines regularly? *                           | ○ Yes ○ No |
| r      | Prolonged fever *                                                | ○ Yes ○ No |
| s      | Back pain *                                                      | ○ Yes ○ No |
| t      | Sacroiliac *                                                     | ○ Yes ○ No |
| u      | Any other health condition *                                     | ○ Yes ○ No |
|        | Click save                                                       |            |
|        | Save                                                             |            |

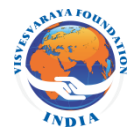

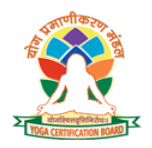

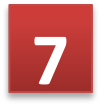

|                                                                                                    | Agreement                                                                           |                                          |
|----------------------------------------------------------------------------------------------------|-------------------------------------------------------------------------------------|------------------------------------------|
| Yoga Professionals Enrollment                                                                                                    |                                                                                     |                                          |
| Enrollment Form                                                                                                    |                                                                                     |                                          |
| Step 1 Enrollment         Step 2 General Details         Step 3 Pre-Medical Details         Step 4 Agreement                                                                                                    |                                                                                     |                                          |
| By submitting this application, I confirm that the facts stated in it are true and complete. I understand that if I am accepted as a candidate, application may result in the immediate withdrawal of my application and legal prosecutions applicable and debarment from applying further | any false statements, omissions, or othe<br>and forfeiture of the fee already paid. | er misrepresentations made by me on this |
| I contem that:-                                                                                                    |                                                                                     |                                          |
| • I waite my rights to claim for any injury incurred by me during the physical assessment element of the examination.                                                                                                    |                                                                                     |                                          |
| <ul> <li>I have read the self-declaration and agree to abide by the terms and conditions contained in them.</li> </ul>                                                                                                    |                                                                                     |                                          |
| I have to pending judicial proceedings relating to my conduct                                                                                                    |                                                                                     |                                          |
| I have no pending proceedings by any regulatory authority                                                                                                    |                                                                                     |                                          |
| I know dino instances of discomfort/disability of any students till date,     Click Submit                                                                                                    |                                                                                     |                                          |
|                                                                                                    |                                                                                     |                                          |
| Submit                                                                                                    |                                                                                     |                                          |
|                                                                                                    |                                                                                     |                                          |
|                                                                                                    |                                                                                     |                                          |
| Tick box                                                                                                    |                                                                                     |                                          |

### Filling up Enrolment Form completed here

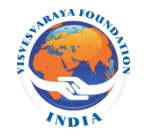

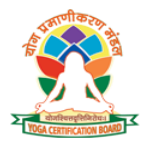

# Candidate will be able to see his/her dashboard after filling up enrolment form

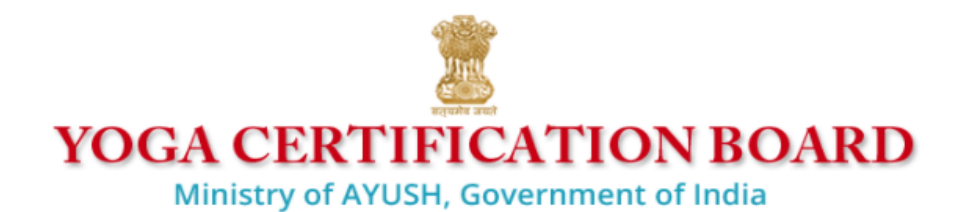

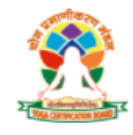

Yoga Certification Board 🛛 🚍

Welcome Priya ~

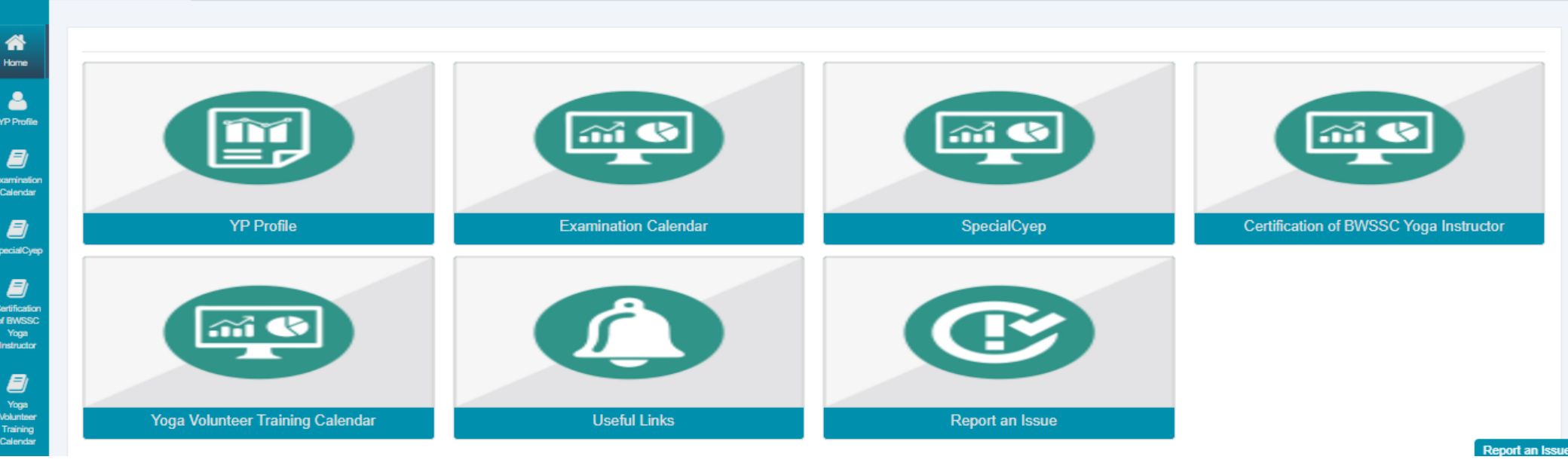

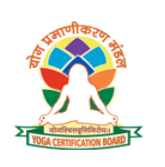

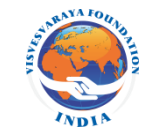

# Login on YCB

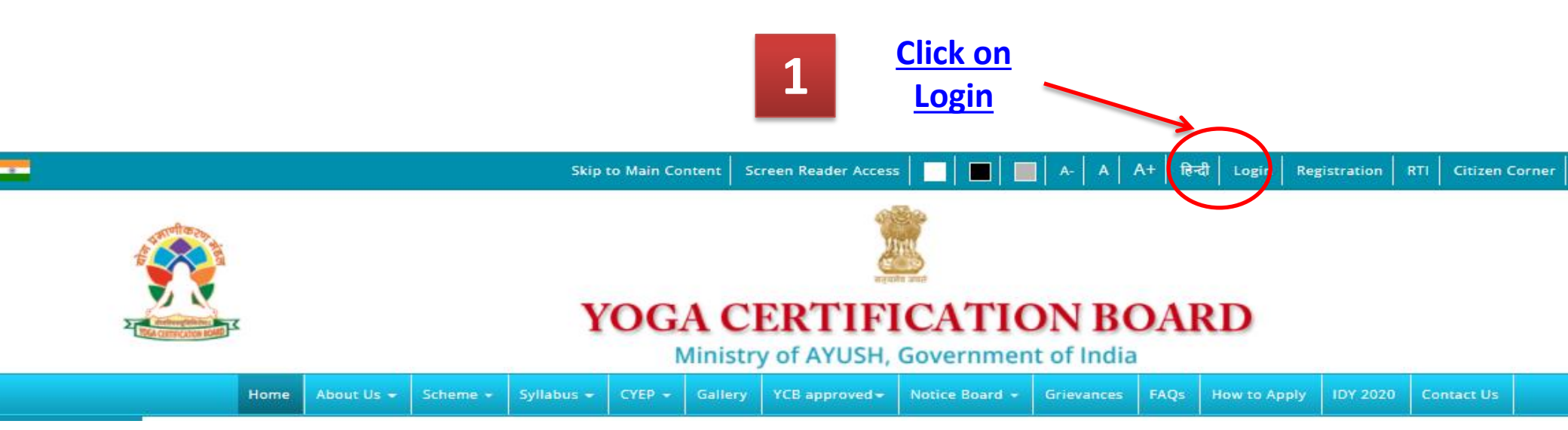

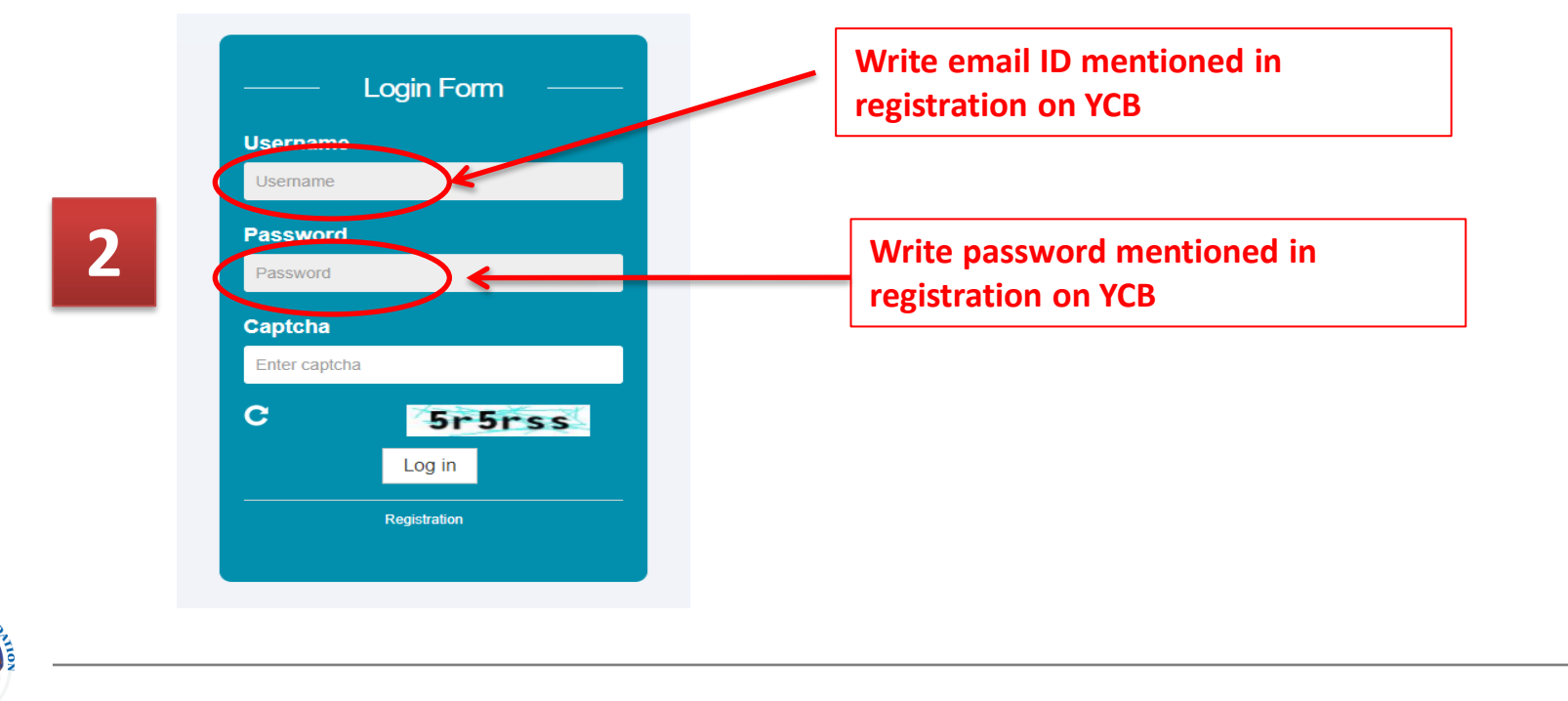

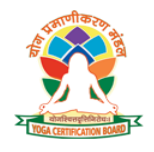

Enrolment for appearing in YCB examination

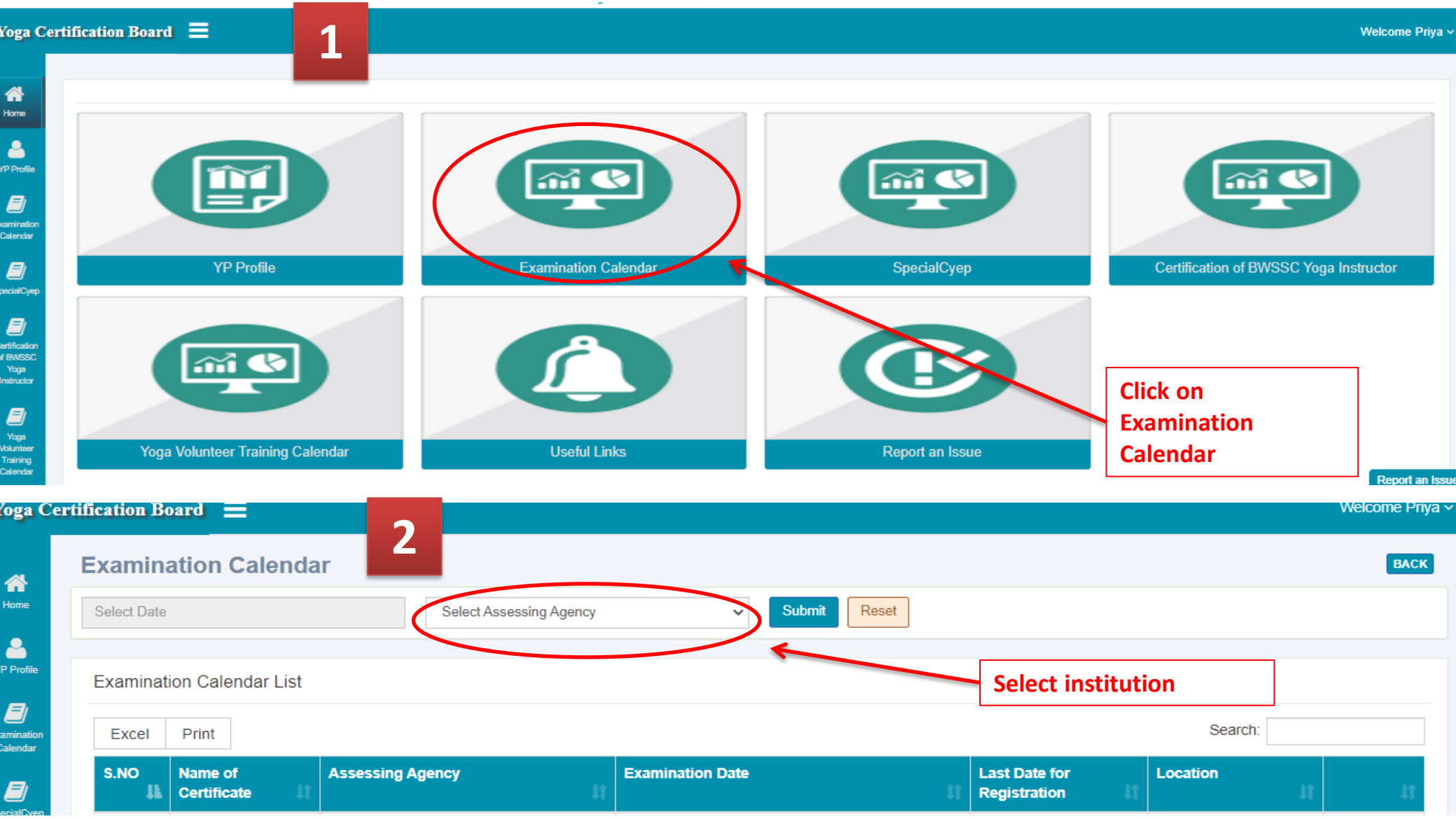

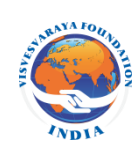

|                           | 3                        | <b>3</b> See Name of certification, Date of Exam, Location of exam you want to appear and then Enroll. |      |                  |        |                            |         |                |               |
|---------------------------|--------------------------|----------------------------------------------------------------------------------------------------|------|------------------|--------|----------------------------|---------|----------------|---------------|
| Examination Calendar List |                          |                                                                                                    |      |                  |        |                            |         |                |               |
| Excel                     | Print                    |                                                                                                    | (    | Examination Date | It     | Last Date for Pegistration | (       | Search:        |               |
| 1                         | Yoga Teacher & Evaluator | PQMS Quality Services Pvt. Ltd.                                                                        |      | 01/30/2021       |        | 01/12/2021                 |         | Online, Online | Enroll N w    |
| 2                         | Yoga Wellness Instructor | PQMS Quality Services Pvt. Ltd.                                                                        |      | 01/30/2021       |        | 01/12/2021                 |         | Online, Online | Enroll Now    |
| 3                         | Yoga Protocol Instructor | PQMS Quality Services Pvt. Ltd.                                                                        |      | 01/30/2021       |        | 01/12/2021                 |         | Online, Online | Enroll Now    |
| 4                         | Yoga Teacher & Evaluator | PQMS Quality Services Pvt. Ltd.                                                                        |      | 01/23/2021       |        | 01/05/2021                 |         | Online, Online | Enroll Now    |
| 1                         | Yoga Protocol Instructor | MUDRA YOG CERTIFICATION                                                                                | 02/1 | 3/2021           | 02/03  | /2021                      | Howrah  | n, West Bengal | Enroll Now    |
| 2                         | Yoga Wellness Instructor | MUDRA YOG CERTIFICATION                                                                                | 02/1 | 3/2021           | 02/03  | /2021                      | Howrah  | n, West Bengal | Enroll Now    |
| 3                         | Yoga Teacher & Evaluator | MUDRA YOG CERTIFICATION                                                                                | 02/1 | 3/2021           | 02/03  | /2021                      | Howrah  | n, West Bengal | Enroll Now    |
| 4                         | Yoga Protocol Instructor | MUDRA YOG CERTIFICATION                                                                                | 01/2 | 3/2021           | 01/09  | /2021                      | Saudi A | vrabia         | Enroll Now    |
| 5                         | Yoga Teacher & Evaluator | MUDRA YOG CERTIFICATION                                                                                | 01/1 | 6/2021           | 01/01  | /2021                      | Mumba   | i, Maharashtra | Enroll Now    |
| 6                         | Yoga Protocol Instructor | MUDRA YOG CERTIFICATION                                                                                | 09/2 | 6/2020           | 09/10  | /2020                      | Saudi A | vrabia         | Enroll Closed |
| 7                         | Yoga Wellness Instructor | MUDRA YOG CERTIFICATION                                                                                | 11/2 | 6/2020           | 11/10/ | /2020                      | Saudi A | vrabia         | Enroll Closed |

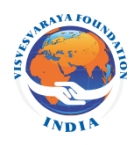

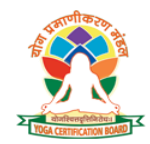

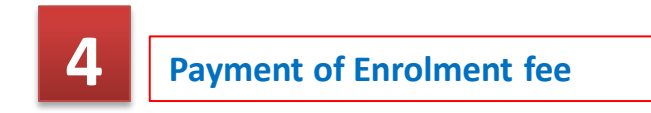

#### **Examination Calendar**

Enrollment Details

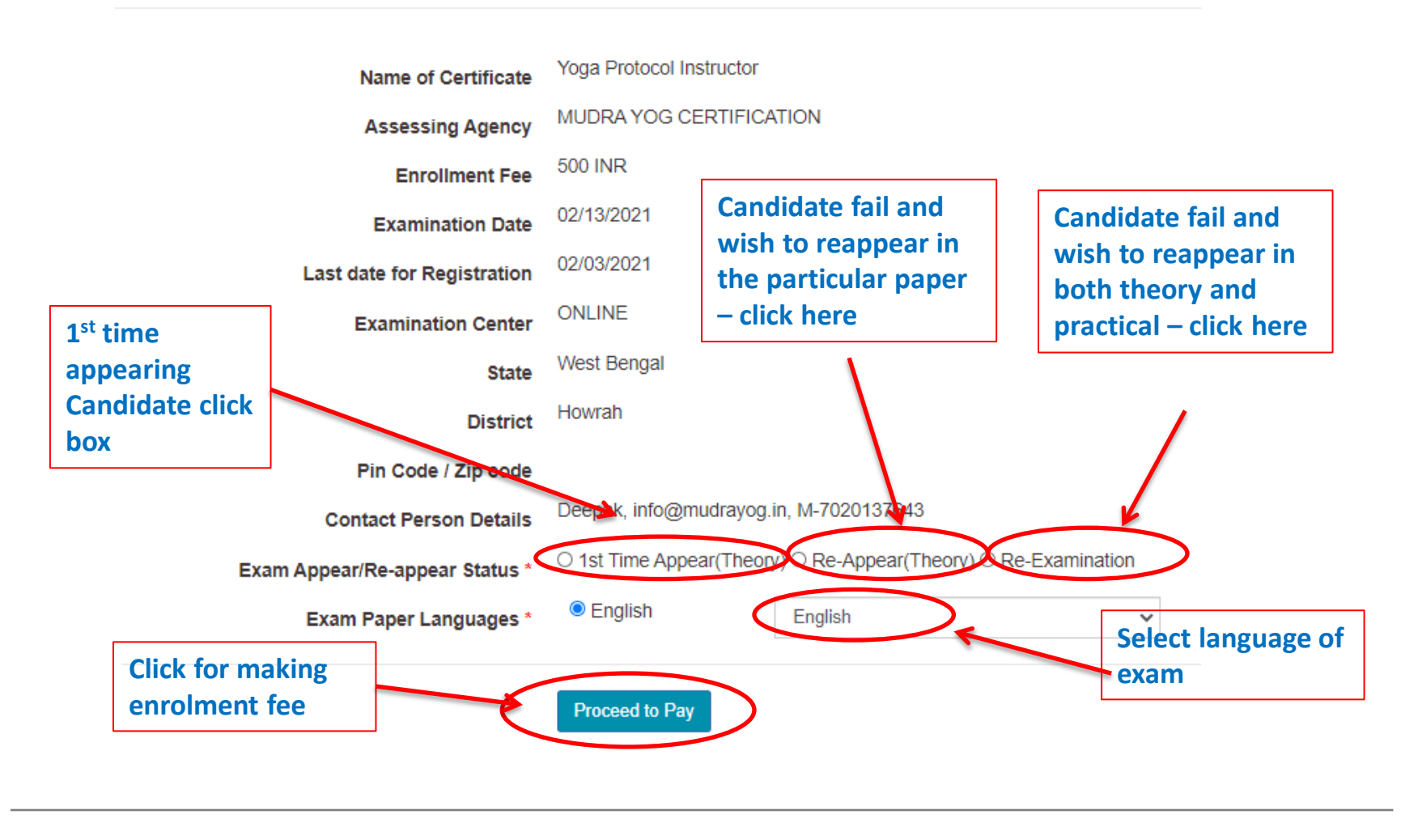

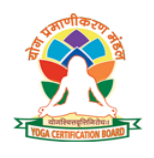

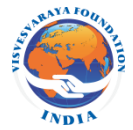

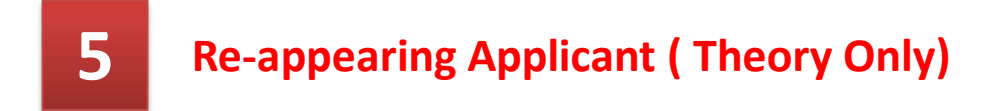

#### ← → C 🔒 yogacertificationboard.nic.in/mis/ExamCalendar/my\_examinations

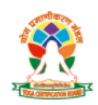

YOGA CERTIFICATION BOARD

Ministry of AYUSH, Government of India

| ly Exan  | nination                 |                         |                  |                                                                                                    |                                                          |
|----------|--------------------------|-------------------------|------------------|----------------------------------------------------------------------------------------------------|----------------------------------------------------------|
| My Exami | nation List              |                         |                  |                                                                                                    |                                                          |
| Excel    | Print                    |                         |                  |                                                                                                    |                                                          |
| S.NO     | I Name of Certificate    | Assessing Agency        | Examination Date | Transaction Details                                                                                                    | View / Download Certificate                              |
| 1        | Yoga Wellness Instructor | MUDRA YOG CERTIFICATION | 02/13/2021       | Enrolment Fee Status: Paid<br>Enrolment Reference: 16099333062<br>Assessment Reference: not Paid<br>Assessment Amount: 3540<br>Assessment Reference: OFF16099333687                        | View agency Website Pay Exam Fee                         |
| 2        | Yoga Protocol Instructor | MUDRA YOG CERTIFICATION | 10/17/2020       | Enrolment Fee Status: Faid<br>Enrolment Amount: 1000<br>Enrolment Reference: 16014626693<br>Assessment Fee Status: Faid<br>Assessment Amount: 2950<br>Assessment Reference: OEF16014629306 | 📩 View agency Website ) 🌞 View Result 🛛 Revaluate Result |

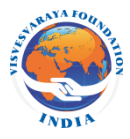

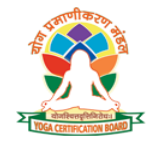

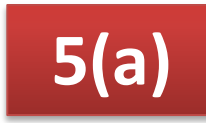

## **Re-appearing Applicant (Theory Only)**

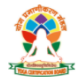

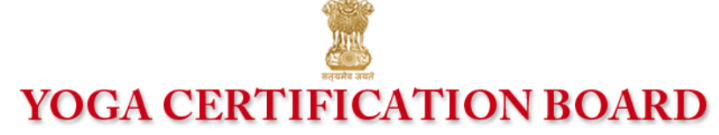

Ministry of AYUSH, Government of India

| Yoga Co                                                                                                    | ertification Board 🗮                                                                                                    | Welcome                                                                                                    |
|----------------------------------------------------------------------------------------------------|----------------------------------------------------------------------------------------------------|----------------------------------------------------------------------------------------------------|
| ~                                                                                                    | Examination Calendar                                                                                                    |                                                                                                    |
| Home                                                                                                    | Enrollment Details                                                                                                    |                                                                                                    |
| VPP Pueda<br>VPP Pueda<br>Ecentration<br>Certification<br>Special/VPP<br>Certification<br>Certification<br>Poga<br>VPP<br>VPP<br>VPP<br>VPP<br>VPP<br>VPP<br>VPP<br>VPP<br>VPP<br>VP | Enrollment Details Name of Certificate Assessing Agency Enrollment Fee Examination Date Last date for Registration Examination Center State District Pin Code / Zip code Contact Person Details Exam Appear/Re-appear Status * Exam Paper Languages * | Yoga Wellness Instructor<br>MUDRA YOG CERTIFICATION<br>1000 INR<br>02/13/2021<br>02/03/2021<br>ONLINE<br>West Bengal<br>Howrah<br>Deepak, Info@mudrayog In, M-7020137643<br>Mention Enrollment Ref No.<br>Deepak, Info@mudrayog In, M-7020137643<br>Mention Enrollment Ref No.<br>Enrollment Reference No<br>Enrollment Reference No<br>Enrollment Reference No<br>Enrollment Reference No<br>Enrollment Reference No<br>Enrollment Reference No<br>Enrollment Reference No<br>Enrollment Reference No<br>Enrollment Reference No<br>Enrollment Reference No<br>Enrollment Reference No<br>Enrollment Reference No |
|                                                                                                    |                                                                                                    |                                                                                                    |

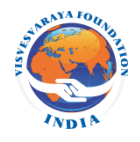

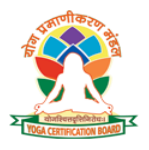

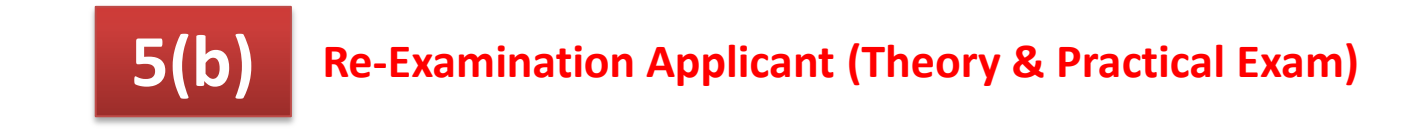

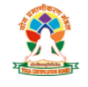

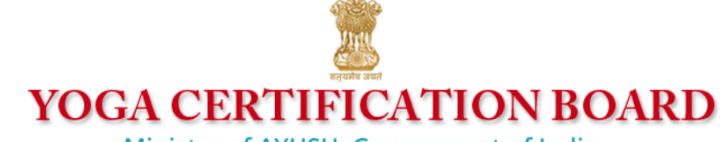

Ministry of AYUSH, Government of India

| Yoga Ce                                              | rtification Board 😑                                                             |                                                                                                    | Welcome SAGA |
|------------------------------------------------------|---------------------------------------------------------------------------------|----------------------------------------------------------------------------------------------------|--------------|
|                                                      | Examination Calendar                                                            |                                                                                                    |              |
| Home                                                 | Enrollment Details                                                              |                                                                                                    |              |
| YP Profie<br>Examination<br>Calendar<br>SpecialCyrep | Name of Certificate<br>Assessing Agency<br>Enrollment Fee<br>Examination Date   | Yoga Wellness Instructor<br>MUDRA YOG CERTIFICATION<br>1000 INR<br>02/13/2021                                         |              |
| Cartification<br>of BWSSC<br>Yoga<br>Instructor      | Last date for Registration<br>Examination Center<br>State<br>District           | ONLINE<br>West Bengal<br>Howrah                                                                                       |              |
| Yoga<br>Volunteer<br>Training<br>Calendar            | Pin Code / Zip code<br>Contact Person Details<br>Exam Appear/Re-appear Status * | Deepak, Info@mudrayon In: 14.7020127642<br>Re-Examination Re-Examination Re-Examination Re-Examination Re-Examination |              |
| Useful Links<br>Report an<br>Issue                   | Exam Paper Languages *                                                          | Proceed to Pay                                                                                                    |              |
|                                                      |                                                                                 |                                                                                                    |              |

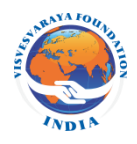

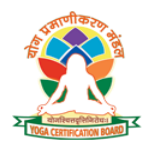

6

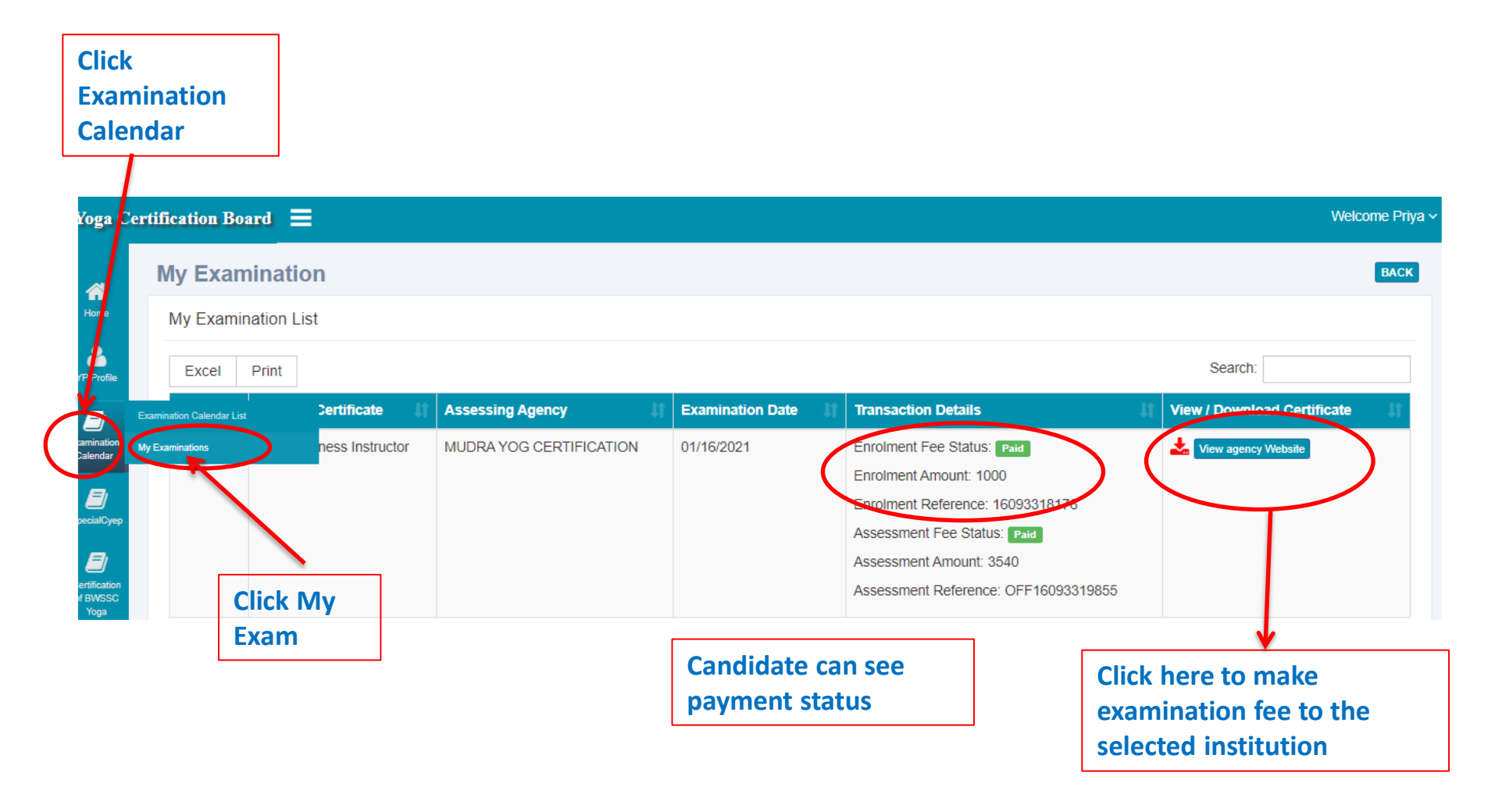

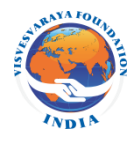

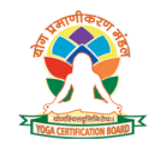

# **Download Admit Card**

| Click<br>Examination<br>Calendar |                  |                         |                  |                                                                                                    |                                                      |
|----------------------------------|------------------|-------------------------|------------------|----------------------------------------------------------------------------------------------------|------------------------------------------------------|
| Ange Certification Board         | ation            |                         |                  |                                                                                                    | Welcome                                              |
| P Presile Excel Prin             | t<br>Sertificate | Assessing Agency        | Examination Date | II Transaction Details                                                                                                    | Search:                                              |
| mination<br>alendar              | ness Instructor  | MUDRA YOG CERTIFICATION | 10/17/2020       | Enrolment Fee Status: Team<br>Enrolment Amount: 1000<br>Enrolment Reference: 16014626693<br>Assessment Fee Status: Team<br>Assessment Amount: 2950<br>Assessment Reference: OFF1601462930 | Download Your admit card by<br>clicking of the Arrow |
| Click<br>Exan                    | : My<br>n        |                         |                  | Dov                                                                                                    | wnload Admit<br>Card                                 |

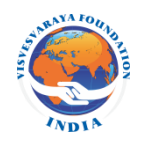

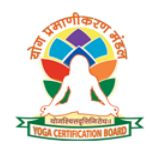

View Result and Download Certificate

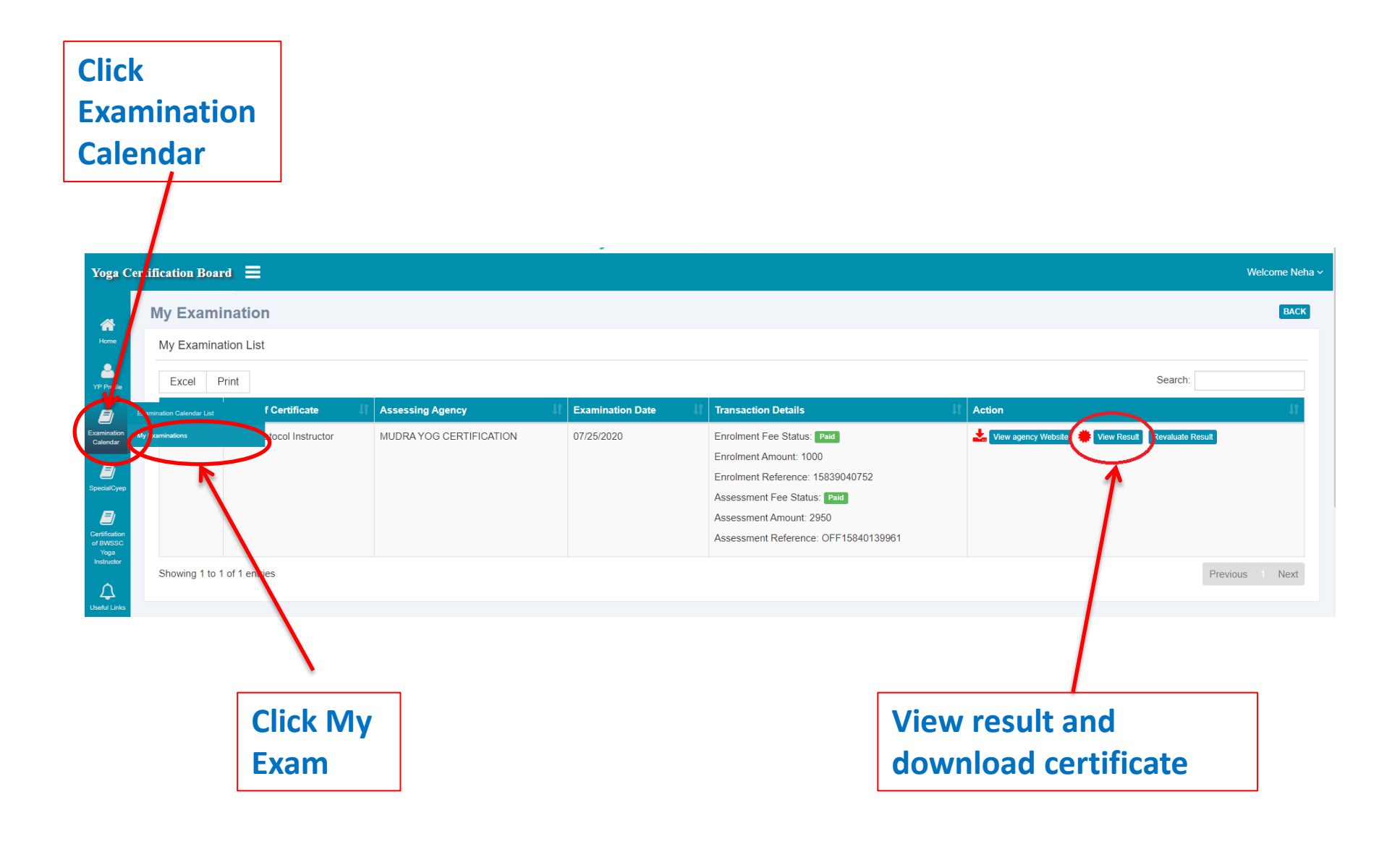

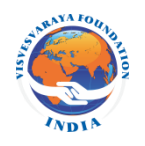

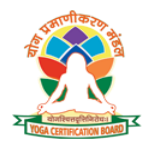

# **Important Note**

### **Contact for queries / enquiries**

### Contact to the institution (PrCB / Yoga Institution) applied to appear in the exam:

- Date of Examination
- Admit Card
- Centre of exam
- Result
- Certificate

- Re-appear
- Not satisfied with the result and want of his/her examination marks

### Contact to YCB through email / phone :

- Information about exam not showing on candidate dashboard at YCB website
- Correction in applicant information
- Unable to view result and download admit card, certificate
- Unable to make payment
- Unable to login / re-set password
- Any other queries / enquiries

Thank You